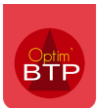

Au préalable, il faut que l'exécutable d'OptimPointage ait été installé sur le ou les postes souhaités.

La liaison entre OptimPointage et Optim'BTP Entreprise étant mise en place lors de l'installation, le paramétrage fait dans Optim'BTP Entreprise est impacté automatiquement dans OptimPointage à chaque réouverture de celui-ci.

# Paramétrage d'OptimPointage

## Où trouver le paramétrage

#### En accès Superviseur :

#### Options > Paramètres > Système > Pointage externe > OptimPointage

| <b>atte</b> | - C X                                    |                                                                                                    |               |       |   |   |  |
|-------------|------------------------------------------|----------------------------------------------------------------------------------------------------|---------------|-------|---|---|--|
|             |                                          |                                                                                                    | ?             |       | • | ) |  |
| *           | Liste                                    |                                                                                                    |               |       |   |   |  |
| *           | Métier                                   | Optimiointage Appli mobile Type bon de reception (Appli mobile) Champ optionnel (applica           | ation mobile) |       |   |   |  |
| *           | Profil                                   | Nombre de semaines visibles pour consultation (avant ou après semaine en cours) Avant              | 2             | Après | 0 |   |  |
| ≈           | Système                                  | Bloquer la saisie après 5 jour(s) ouvré(s) de retard                                               |               |       |   |   |  |
| 322         | 🕈 Serv. achat / Stock / Atelier / Parc 💽 | Ne pas utiliser la procédure de validation des heures.                                             |               |       |   |   |  |
| $\sim$      | Mail                                     | Valider automatiquement les pointages non validés après 5 jour(s) ouvré(s)                         |               |       |   |   |  |
|             | Chrono                                   | Bloquer la saisie si la journée précédente est vide.                                               |               |       |   |   |  |
| ų           | Scanner                                  | Saisie des postes de travaux obligatoires.                                                         |               |       |   |   |  |
| - 5         | Utilisateur                              | Exclure : 🗌 chantiers de gestion 🗌 bons d'intervention 🗌 bons de travail 🗌 études commerciale      |               |       |   |   |  |
| 0           | Droit utilisateur                        | Libellé tâches (Liste) <codechantier> - <libchantier> - <ptv1></ptv1></libchantier></codechantier> |               |       |   |   |  |
| đ           | Type de gestion                          | Libellé chantier (Liste) <codechantier> - <libchantier></libchantier></codechantier>               |               |       |   |   |  |
| é           | Pièce de vente                           | Libellé salarié (Liste)                                                                            |               |       |   | _ |  |
| L           | Document - Dossier                       |                                                                                                    |               |       |   |   |  |
|             | Document - Type                          | Champs de saisie                                                                                   |               |       |   |   |  |
|             | Logiciel externe                         | ✓ Affichage zone "Phase/Qualité"                                                                   |               |       |   |   |  |
|             | Lien type externe                        | Affichage zone "Heures/Primes"                                                                     |               |       |   |   |  |
|             | Lien mode de règlement externe           | TH. Transport H. Conduite H. Nuit/Dim. Re                                                          | pas           |       |   |   |  |
| Ŕ           | Pointage externe                         | ☐ Deplacement ☐ Production ☑ Primes                                                                |               |       |   |   |  |
| Ť,          | Tarifeo                                  | Affichage zone "Autres marquages" (cf onglet champ optionnel)                                      |               |       |   |   |  |
| 6           | Echange EDI (Arteva)                     |                                                                                                    |               |       |   |   |  |

# Paramétrage général d'OptimPointage

| OptimPointage |                                                                                                 | Appli mobile               | Type bon de réception (Appli mobile) | Champ optionnel (appli | ication mobile) |          |  |
|---------------|-------------------------------------------------------------------------------------------------|----------------------------|--------------------------------------|------------------------|-----------------|----------|--|
| N             | Nombre de semaines visibles pour consultation (avant ou après semaine en cours) Avant 2 Après 0 |                            |                                      |                        |                 | 0        |  |
| ✓ B           | Bloquer la sa                                                                                   | aisie après 5              | jour(s) ouvré(s) de retard           |                        |                 |          |  |
|               | Ne pas utiliser la procédure de validation des heures.                                          |                            |                                      |                        |                 |          |  |
| V             | Valider automatiquement les pointages non validés après 5 jour(s) ouvré(s)                      |                            |                                      |                        |                 |          |  |
| В             | Bloquer la saisie si la journée précédente est vide.                                            |                            |                                      |                        |                 |          |  |
| 🗆 s           | Saisie des postes de travaux obligatoires.                                                      |                            |                                      |                        |                 |          |  |
| E             | Exclure :                                                                                       | Chantier                   | s de gestion 🗌 bons d'intervention   | bons de travail        | études com      | merciale |  |
| $\checkmark$  | Définir l<br>saisie/v                                                                           | es limites d<br>alidation. | e consultation, la procédure         | de validation et       | la limite de j  | ours de  |  |

Validation automatique après un nombre de jour paramétrable :
 Ex : si cette option est activée sur 5 jours ouvrés, tous les pointages d'heures seront

automatiquement validés au-delà de ce délai, donc hors circuit mais il n'y aura plus de pointages saisis non validés.

- ✓ Choisir de bloquer la saisie si la journée précédente est vide
- ✓ Rendre la saisie des postes de travaux obligatoires
- ✓ Possibilité d'exclure des pointages certains types de chantiers

| Libellé tâches (Liste)   | <codechantier> - <libchantier> - <ptv1></ptv1></libchantier></codechantier> |                                                                                                    |  |
|--------------------------|-----------------------------------------------------------------------------|----------------------------------------------------------------------------------------------------|--|
| Libellé chantier (Liste) | <codechantier> - <libchantier></libchantier></codechantier>                 | Balises :<br><codechantier> : Code chantier<br/><libchantier> : Libellé chantier</libchantier></codechantier>                                                                                                    |  |
| Libellé salarié (Liste)  | <matricule> - <codefonction> <interim></interim></codefonction></matricule> | <libedition> : Libellé édition<br/><codeaffaire> : Code affaire<br/><libéffaire> : Libellé affaire</libéffaire></codeaffaire></libedition>                                                                                                    |  |
|                          |                                                                             | <pre><tiers> : Nom réduit tiers<br/><soc> : Libellé société<br/><cp> : Code postal chantier<br/><ville> : Ville chantier.<br/><ptv1> : Poste travaux niveau 1<br/><ptv2> : Poste travaux niveau 2<br/><phase> : Phase / pièce<br/><typeheure> : Type d'heure</typeheure></phase></ptv2></ptv1></ville></cp></soc></tiers></pre> |  |

Il est possible de choisir le **libellé des tâches**, **chantiers et salariés** qui s'afficheront dans OptimPointage.

En mettant le curseur sur chaque ligne, une liste de balises est proposée.

## Paramétrage des champs de saisie

Le paramétrage des champs de saisie permet d'affiner les choix d'affichage de champs supplémentaires ou d'options dans OptimPointage.

| Cha | Champs de saisie                                              |               |                |       |  |  |  |  |
|-----|---------------------------------------------------------------|---------------|----------------|-------|--|--|--|--|
|     | Affichage zone "Phase/Qualité"                                |               |                |       |  |  |  |  |
|     | Affichage zone "Heures/Primes"                                |               |                |       |  |  |  |  |
|     | 🕅 H. Transport                                                | 🕅 H. Conduite | 🔲 H. Nuit/Dim. | Repas |  |  |  |  |
|     | Deplacement                                                   | Production    | V Primes       |       |  |  |  |  |
|     | Affichage zone "Autres marquages" (cf onglet champ optionnel) |               |                |       |  |  |  |  |

- Zone « Phase/Qualité » permet d'avoir accès aux phases de l'étude d'exécution du chantier pour associer le pointage à une phase ou pièce
  Cela permet également de pouvoir informer des problèmes rencontrés lors de la fabrication. Il s'agit d'informations qui n'auront pas d'impact sur le pointage même.
- Zone « Heures/Primes » permet de faire apparaître pour le pointage, les heures complémentaires et primes paramétrées dans Options/Paramètres/Métier/Champs Optionnel
- Zone « Autres marquages » permet d'ajouter si besoin des marquages complémentaires en lien avec les champs optionnels évoqués dans le point précédent. (Pour plus d'informations, cf FAQ 316 - Paramétrage de l'appli-mobile)